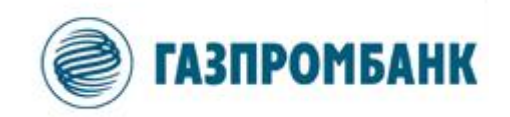

# Инструкция по установке и настройке доступа к мобильным приложениям iQUIK X и QUIK Android X.

Москва 2020 г.

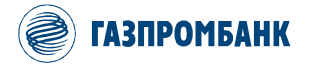

## Содержание

| 1. | ОПИСАНИЕ СИСТЕМЫ     | .3 |
|----|----------------------|----|
| 2. | НАЧАЛО РАБОТЫ        | .4 |
| 3. | СООБЩЕНИЯ ОБ ОШИБКАХ | 6  |

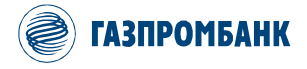

## 1. Описание системы

*iQUIK X и QUIK Android X* – являются приложениями рабочего места ИТС GPB-i-Trade разработанные специально для мобильных устройств под управлением операционных систем iOS и Android. Приложения обеспечивают подключение к серверу ИТС GPB-i-Trade и осуществляют трансляцию информации в режиме реального времени.

Данные приложения предоставляют следующие сервисы:

- просмотр текущих котировок по биржевым инструментам;
- наблюдение за состоянием собственного портфеля;
- выставление заявок, совершение сделок;
- отслеживание динамики торгов на графиках;
- отправка поручений на вывод средств;
- настройка уведомлений;
- получение актуальных финансовых новостей.

### Подключение к серверу:

*iQUIK X и QUIK Android X* - подключаются к серверу системы ИТС GPB-i-Trade, через серверную компоненту Модуль web2QUIK. Безопасность соединения достигается применением шифрования по протоколу SSL и двухфакторной аутентификацией. Кроме того, существует возможность входа по TouchID (при помощи сканера отпечатка пальца) и FaceID (при помощи сканера 3D формы лица)<sup>1</sup>.

### Требования к оборудованию и программному обеспечению:

Таблицу требований к оборудованию и программному обеспечению можно посмотреть на <u>официальном сайте разработчика</u>.

<sup>&</sup>lt;sup>1</sup> Зависит от технических особенностей используемых мобильных устройств.

Инструкция по установке и настройке программного обеспечения iQUIK X и QUIK Android X для доступа к ИТС «GPB-i-Trade»

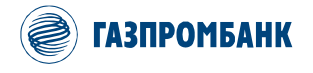

## 2. Начало работы

### 2.1 Установка приложения:

Для установки программы необходимо скачать программу из магазина приложений:

| ОС устройства | Магазин приложений | Приложение     |
|---------------|--------------------|----------------|
| iOS           | App Store          | iQuik X        |
| Android       | Google Play        | QUIK Android X |

#### 2.2 Запуск приложения и авторизация:

По завершению установки приложения на вашем устройстве появится ярлык программы:

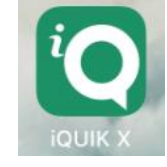

После запуска приложения открывается окно авторизации.

- В поле «Адрес сервера» необходимо ввести параметры подключения: <u>quik.gazprombank.ru</u>.
- Логин, который Вы получили у Вашего менеджера.
- При первом входе в программу Вам необходимо создать временный пароль, для этого выберите опцию «Забыли пароль?». Если у Вас уже есть постоянный пароль, то укажите его в поле «Пароль».

| quik                                              | *      |
|---------------------------------------------------|--------|
| quik.gazprombank.ru                               | $\sim$ |
| Логин                                             | 8      |
| Пароль                                            | 8      |
| Запомнить пароль Войти                            |        |
| Забыли пароль?                                    |        |
| Как получить логин и пароль?<br>ARQA Technologies |        |

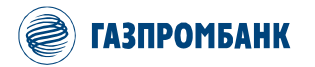

В окне «Получения пароля» укажите Логин, который Вы получили у Вашего менеджера, и номер телефона<sup>2</sup> указанный при регистрации. Подтвердите ознакомление с процедурой получения пароля и нажмите «Продолжить».

На Ваш номер будет направлено SMS с одноразовым Кодом.

В окне «Подтверждение» укажите полученный по SMS одноразовый Код. Затем Вам по SMS будет направлен временный пароль для входа в программу.

В окне авторизации укажите свой Логин и полученный по SMS временный пароль. После корректного ввода временного пароля, необходимо задать свой постоянный пароль<sup>3</sup>. Нажмите кнопку «Сменить пароль». Постоянный пароль должен содержать не менее 8 символов и состоять из заглавных, строчных букв и цифр. Допустимо использование специальных символов – и \_. Срок действия постоянного пароля 365 дней. Пароль может быть изменен по усмотрению клиента в любой момент времени.

| < Поисн | < <b>11</b> | LTE          | 11:44                                             | 1 53 % 🔲          |
|---------|-------------|--------------|---------------------------------------------------|-------------------|
|         |             | Π            | олучение парс                                     | ля                |
|         | В           | веди<br>теле | те свои логин и<br>фона, указаннь<br>регистрации. | і номер<br>ій при |
|         | Ваш         | і логиі      |                                                   | 8                 |
|         | Ном         | ер те        | пефона                                            | 0                 |
|         | ) c         | процед       | цурой получения пар                               | роля ознакомлен   |
|         |             |              | Отменить                                          |                   |

#### Подтверждение

| Вам отправлено SMS-сообщение с<br>кодом подтверждения.<br>Укажите его в поле ниже, чтобы<br>получить временный пароль. |
|----------------------------------------------------------------------------------------------------|
| Внимание, после этого старый пароль<br>будет недействителен!                                                           |
| Введите код                                                                                                    |
| До окончания срока действия кода<br>осталось 78 секунд                                                                 |
| Выслать код повторно                                                                                                   |
| ររៅ MegaFon #1 LTE 13:08 ជ 30 % 🌅                                                                                      |
| Требуется изменить первоначальный пароль                                                                               |
| Новый пароль                                                                                                    |
| Подтверждение                                                                                                    |
| Требуется хотя бы одна буква в нижнем регистре                                                                         |
| Сменить пароль                                                                                                    |
| Отменить                                                                                                    |

Пароль должен содержать не менее 8 символов, одну букву в верхнем регистре и одну цифру.

Инструкция по установке и настройке программного обеспечения iQUIK X и QUIK Android X для доступа к ИТС «GPB-i-Trade»

<sup>&</sup>lt;sup>2</sup> Номер телефона указывается без пробелов в формате 7XXXXXXXXX

<sup>&</sup>lt;sup>3</sup> В случае обновления прав клиенту, пароль может быть сброшен и потребуется повторная генерация пароля на стороне клиента.

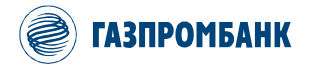

### 3. Сообщения об ошибках.

- «Соединение установить не удалось».
  - Проверьте подключение к Интернету.
  - Убедитесь, что поля «Сервер», «Логин» и «Пароль» заполнены и содержат верные данные.
  - Повторите попытку подключения позже.
- «Соединение с сервером QUIK недоступно».
  - Соединение с сервером QUIK недоступно. Повторите попытку подключения позже.
- «Неверный логин или пароль».
  - Убедитесь, что выбрана английская раскладка клавиатуры.
  - Убедитесь, что логин и пароль введены правильно.

## Набирайте логин и пароль на клавиатуре, а не копируйте их из буфера обмена: вы можете случайно скопировать лишний пробел, и авторизоваться не получится.

- Если авторизоваться не удается, Вы можете обратиться в службу технической поддержки клиентов Брокерского обслуживания Банка ГПБ (AO).
- «Вы уже работаете в системе».
  - Возможно, запущено Рабочее место QUIK на компьютере, либо приложение на другом устройстве, которое уже использует Ваши ключи доступа.
- «Логин пользователя заблокирован. Обратитесь к брокеру».
  - Обратитесь за информацией, в службу технической поддержки клиентов Брокерского обслуживания Банка ГПБ (АО).
- «Доступ заблокирован администратором».
  - Обратитесь, в службу технической поддержки клиентов Брокерского обслуживания Банка ГПБ (АО).
- «Подключение...».
  - Соединение с сервером разорвано. Приложение пытается восстановить соединение. При невозможности установить соединение произойдет переход в окно авторизации.
- «Сервис недоступен».
  - Убедитесь, что в настройках уведомлений включен параметр «Активность сервиса».
  - Возможно, сервис отключен на сервере. Обратитесь, в службу технической поддержки клиентов Брокерского обслуживания Банка ГПБ (AO).

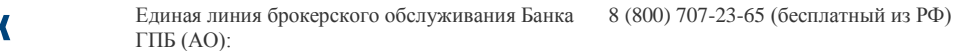

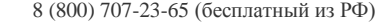

ГАЗПРОМБАНК

Более подробно ознакомится с рабочими местами <u>iQUIK X</u> и <u>QUIK</u> Android X вы сможете скачав актуальную версию руководства пользователя с сайта разработчика.